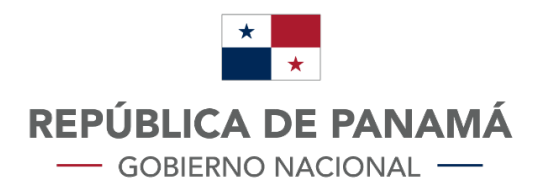

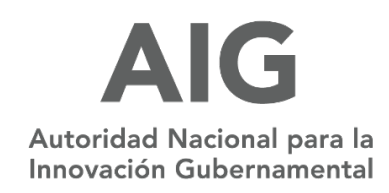

# MANUAL DE USUARIO:

# MINSA - F&D

# **Registro sanitario de medicamentos**

Versión 1.2

# Contenido

| Ι.   | BOTONES DEL SISTEMA                                      | 3   |
|------|----------------------------------------------------------|-----|
| н.   | INGRESO AL SISTEMA                                       | 4   |
| III. | MENÚ PRINCIPAL                                           | 8   |
| IV.  | INICIAR EL TRAMITE DE REGISTRO SANITARIO DE MEDICAMENTOS | 9   |
| v.   | CONSULTA DE TRAMITE                                      | .19 |
| VI.  | SALIR                                                    | .21 |

# I. BOTONES DEL SISTEMA

| FIGURA | DESCRIPCIÓN                                            |
|--------|--------------------------------------------------------|
|        | Icono que permite abrir las<br>solicitudes.            |
|        | lcono de buscar o filtrar<br>información.              |
|        | Icono que representa un archivo<br>adjuntado           |
|        | Guardar, este icono permite<br>guardar la información. |
|        | Cerrar sesión                                          |
|        | Volver al menú principal                               |
|        | Permite agregar más de un ítem                         |
|        | Permite imprimir el documento<br>generado              |
|        |                                                        |

# **II. INGRESO AL SISTEMA**

El sistema iniciará con la pantalla de inicio de sesión, utilizando el Link: <u>https://tramites-</u> minsa.panamadigital.gob.pa/SIRFAD/FORMULARIOS/PUBLICAS/wfrmLogin.aspx

Se debe ingresar con las credenciales de usuario designadas y/o creadas y con el código verificación.

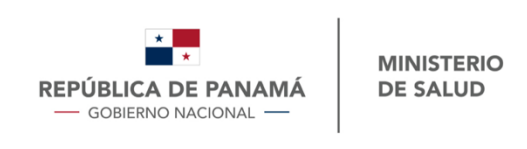

Portal Web Dirección Nacional de Farmacias y Drogas

| ema.                                                 |
|------------------------------------------------------|
|                                                      |
|                                                      |
| 20                                                   |
|                                                      |
|                                                      |
| egístrese aquí                                       |
| vública de Panamá<br>dificio Sucre, Arias y Reyes, l |
|                                                      |

- A. En caso de no tener credenciales (Abogados y farmacéuticos) debe hacer el PRE-REGISTRO:
  - 1. Debe seleccionar <u>"registrate aquí"</u>

| Por favor ingrese sus crendeciales para acceder al sistema. |                 |  |
|-------------------------------------------------------------|-----------------|--|
| Usuario:                                                    |                 |  |
| Contraseña:                                                 |                 |  |
| Código de verificación:                                     | 67FE20          |  |
| Ingrese el código de verificación:                          |                 |  |
| Ingresar                                                    |                 |  |
| Olvidó su contraseña?                                       | Regístrese aquí |  |

2. Ingresar los datos solicitados, guarda e inicia sesión.

#### Datos solicitados:

- Cédula
- Correo electrónico
- Numero de idoneidad
- Selección: Abogado o farmacéutico
- Dirección
- Celular
- Teléfono de oficina
- Nombre y apellido
- Para adjuntar: Idoneidad
- Por confirmar: Seleccionar la declaración jurada.

Una vez se confirme la declaración jurada, se mostrará el icono de guardar, que, al dar clic sobre este, la información queda guardada y puede iniciar sesión.

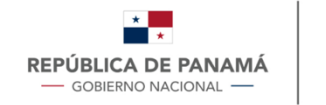

MINISTERIO DE SALUD

#### Portal Web Dirección Nacional de Farmacia y Drogas

[]**`** 

#### PreRegistro

| 1 DATOS DEL SOLICITANTE                                                                       |                                               |  |  |
|-----------------------------------------------------------------------------------------------|-----------------------------------------------|--|--|
| 1.1 Cedula                                                                                    |                                               |  |  |
| 1.2 Correo electrónico                                                                        |                                               |  |  |
| 1.3 Numero de idoneidad                                                                       | (ABOGADO \$                                   |  |  |
|                                                                                               |                                               |  |  |
| 1.4 Dirección                                                                                 |                                               |  |  |
|                                                                                               |                                               |  |  |
| 1.5 Celular                                                                                   |                                               |  |  |
| 1.6 Telefono Oficina                                                                          |                                               |  |  |
| 1.6 Nombre y Apellido                                                                         |                                               |  |  |
|                                                                                               | 2 ADJUNTAR DOCUMENTOS                         |  |  |
| 2.1 Idoneidad                                                                                 | Seleccionar archive ningún archivseleccionado |  |  |
| 3 CONFIRMACIÓN DE CUI MINACIÓN DE TRÁMITE                                                     |                                               |  |  |
|                                                                                               |                                               |  |  |
| 3.1Declaración Jurada                                                                         |                                               |  |  |
| Declaro bajo juramento que la información suministrada a través de esta solicitud es correcta |                                               |  |  |
|                                                                                               |                                               |  |  |
|                                                                                               |                                               |  |  |

#### B. En caso de olvidar su contraseña

1. Seleccionar <u>"olvidó su contraseña"</u>

| Por favor ingrese sus crendeciales para | acceder al sistema.    |
|-----------------------------------------|------------------------|
| Usuario:                                |                        |
| Contraseña:                             |                        |
| Código de verificación:                 | 67FE20                 |
| Ingrese el código de verificación:      |                        |
| Ingresar                                |                        |
| Olvidó su contraseña?                   | <u>Regístrese aquí</u> |

- 2. Ingresar los datos solicitados para la recuperación de contraseña.
  - Ingrese el usuario
  - Código de verificación

Una vez finalice el ingreso de datos, debe seleccionar recuperar.

| peración de contraseña                                                                                                    |                                                                                                    |
|----------------------------------------------------------------------------------------------------|----------------------------------------------------------------------------------------------------|
| timado Usuario: Por favor ingrese su usuario. El sistema le enviará a su correo<br>ctrónico una contraseña temporal, una vez haya ingresado, por favor cambie su<br>ntraseña. |                                                                                                    |
| Ingrese su usuario:                                                                                                    |                                                                                                    |
| Código de verificación:                                                                                                    |                                                                                                    |
| Ingrese el código de                                                                                                    |                                                                                                    |
|                                                                                                    | peración de contraseña<br>timado Usuario: Por favor ingrese su usuario. El sistema le enviará a su correo<br>totrónico una contraseña temporal, una vez haya ingresado, por favor cambie su<br>ntraseña.<br>Ingrese su usuario:<br>Código de verificación: |

**3.** Le llegará una notificación al correo, con una nueva contraseña, que dentro del portal podrá cambiar.

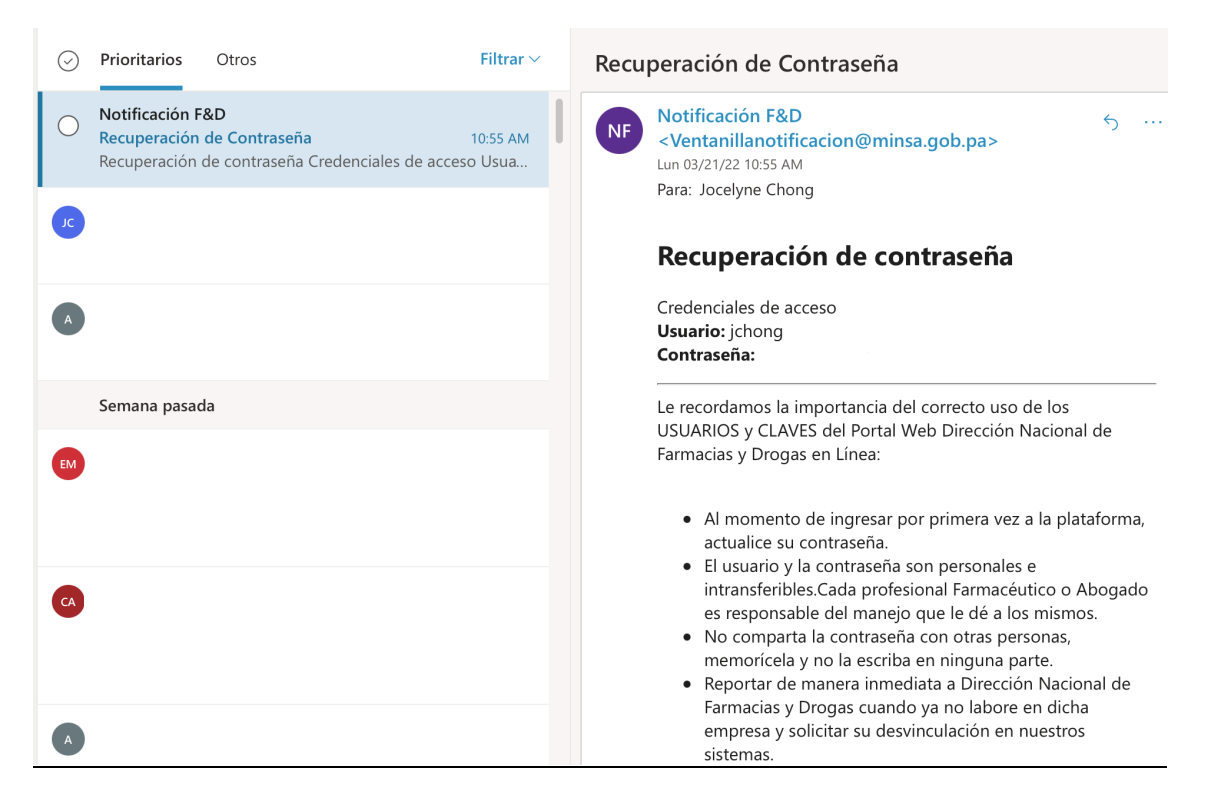

# III. MENÚ PRINCIPAL

Una vez ingrese las credenciales, se mostrará esta página, la cual muestra el menú principal, en donde se puede seleccionar entre:

- Procesos: Lista de trámites disponibles para ejecutar.
- Consultas: Se selecciona para consultar los tramites realizados anteriormente.
- Configuración: Cambiar contraseña de usuario.
- Manuales: Manual de procedimientos para tramites de excepciones, publicidad y registro sanitario de medicamentos.

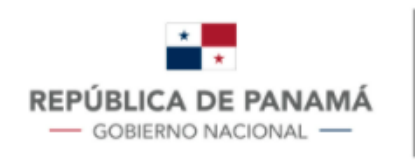

MINISTERIO DE SALUD

Módulo Interno de Gestión de Registros Farmacia y Drogas

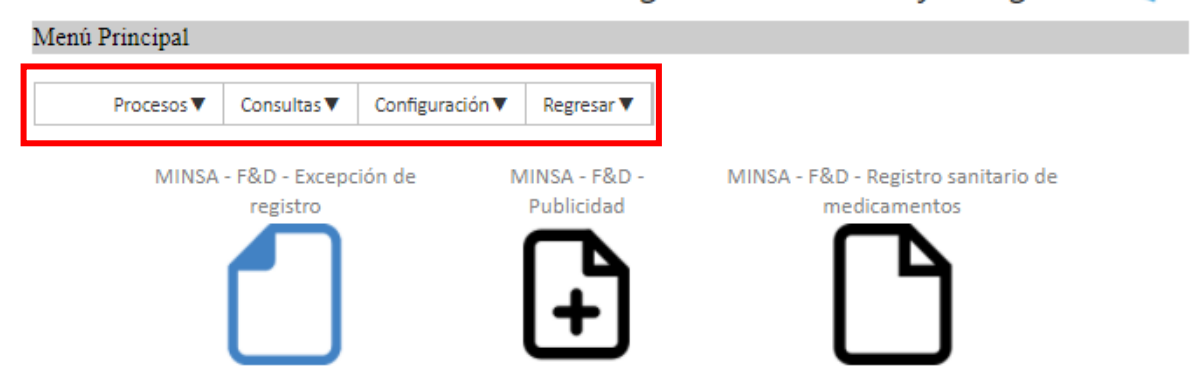

# IV. INICIAR EL TRAMITE DE REGISTRO SANITARIO DE MEDICAMENTOS

- A. Para iniciar el trámite de registro sanitario de medicamentos se tienen dos opciones:
  - 1. Buscar la barra de opciones (procesos, consultas, configuración y regresar), y seleccionar **procesos**, se desplegará los tramites disponibles, en este caso, el tramite a seleccionar es de registro sanitario de medicamentos.

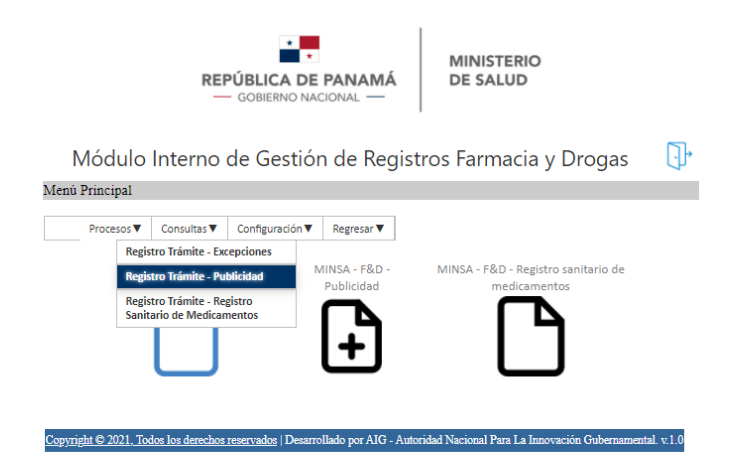

2. Seleccionar los iconos con nombres de trámite.

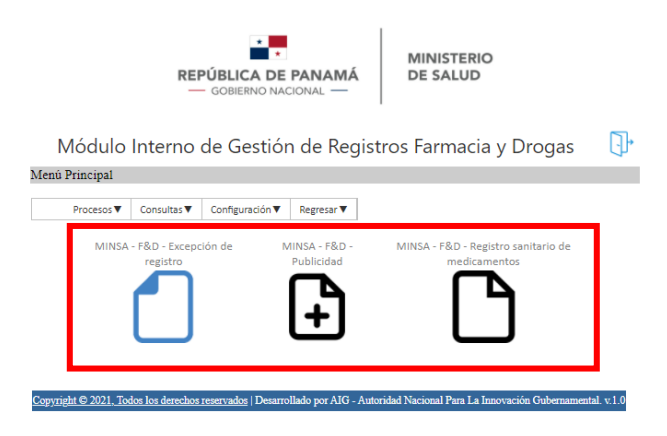

#### B. Para completar los campos:

Una vez se haya hecho la selección para iniciar el trámite con una de las opciones mencionada anteriormente, se muestra el trámite de registro sanitario de medicamentos que consta de 15 pasos, en el que se debe llenar los siguientes datos:

- 1. Datos de la solicitud:
  - > Tipo de solicitud
  - > Tipo de registro
- 2. Seleccionar tipo de medicamento

> Tipo de medicamento

#### 3. Datos del producto

- > Nombre del producto
- > Nombre del Principio Activo (Según D.C.I.)
- > Concentración
- Forma farmacéutica
- Vía de administración
- Condición de venta
- Código ATC
- Descripción de envase
- Vida útil
- Condiciones de almacenamiento
- Presentaciones
- > Arte de etiqueta

NOTA: Para agregar una lista de arte de etiquetas, se debe rellenar el nombre de la etiqueta, luego seleccionar "**escoger documento**", subir el archivo y luego presionar agregar, así se va creando la lista

| 3.9 Presentaciones<br>3.10 Arte de etiqueta<br>Nueva Etiqueta 2 | 1            | Comercial O Muestra Médica O Hospit     Choose File Etiqueta | Dos.pdf Agregar |  |
|-----------------------------------------------------------------|--------------|--------------------------------------------------------------|-----------------|--|
| Código                                                          | Presentación | Etiqueta                                                     | Archivo         |  |
| 20                                                              | со           | Nueva Etiqueta                                               | EtiquetaUno.pdf |  |
|                                                                 | 4 datos de l | A EMPRESA FABRICANTE                                         |                 |  |
| 4.1 Correo electrónico                                          |              |                                                              | <b></b>         |  |
| 4.2 Nombre del Fabricante                                       |              |                                                              |                 |  |
| 4.3 País                                                        |              | Afganistán                                                   | v               |  |
| 4.4 Dirección                                                   |              |                                                              | Ą               |  |
| 5 DATOS DEL ACONDICIONADOR                                      |              |                                                              |                 |  |
| 5.1 Correo Electrónico                                          |              |                                                              | <b></b>         |  |
| 5.2 Tipo de Acondicionador<br>5.3 Nombre de Acondicionador      |              | ● Primario ○ Primario/Secundario ○ No J                      | Aplica          |  |
| 5.4 País                                                        |              | Afganistán                                                   | ♥]              |  |

Si cometió un error y requiere eliminar una etiqueta, debe seleccionar el icono a la izquierda.

#### 4. Datos de la empresa fabricante

- Correo electrónico
- > Nombre del fabricante
- País
- > Dirección

#### 5. Datos del acondicionador

- Correo electrónico
- > Tipo de acondicionador
- > Nombre de acondicionador
- País
- > Dirección

## 6. Datos del titular

- Correo electrónico
- > Nombre del titular
- País
- Dirección

## 7. Datos del distribuidor

Numero de licencia

## 8. Datos de la empresa solicitante

- > Numero de RUC
- Nombre de la empresa solicitante
- Teléfono de contacto
- > Correo electrónico
- Dirección

## 9. Datos del representante legal de la empresa solicitante

- Numero de cedula
- Nombre del representante legal
- Teléfono de contacto
- > Correo electrónico
- ➢ dirección

## 10. Datos del abogado

- Numero de cedula
- Nombre del abogado
- > Teléfono de contacto
- > Correo electrónico
- > Dirección
- Numero de idoneidad

## 11. Datos del farmacéutico

- Numero de cedula
- Numero de idoneidad
- > Nombre del farmacéutico
- Teléfono de contacto
- > Correo electrónico
- Direcciones

## 12. Monografía

- > Nombre del medicamento
- > Composición cualitativa y cuantitativa
- Forma farmacéutica
- > Estructura y nombre químico del principio activo

- Propiedades farmacológicas
- Propiedades farmacodinámicas y farmacocinéticas
- Indicaciones terapéuticas
- Contraindicaciones
- > Advertencia y precauciones especiales de empleo
- Embarazo y lactancia
- > Efectos sobre la capacidad de conducir y manejar maquinaria
- > Interacciones con otros medicamentos y otras formas de interacción
- Reacciones Adversas
- Posología y Forma de Administración
- Sobredosificación

## 13. Datos farmacéuticos

- Lista de Excipientes
- Incompatibilidad
- Período de Validez
- Precauciones especiales de conservación
- Naturaleza y contenido del envase
- > Fabricante del Producto
- > Fecha de revisión de texto y versión de documento
- Referencias Bibliográficas
- Forma de Preparación
- Elaborado/Revisado por
- Aprobado por

#### 14. Adjuntos

- Poder original
- > Certificado de libre venta o producto farmacéutico
- > Certificado de Buenas Prácticas de manufactura
- Formula cuali-cuantitativa
- Métodos de análisis
- Certificado de análisis
- Especificaciones del producto terminado
- Clave de lote
- Prospecto o inserto (Cuando aplique)
- Monografía
- Estudios de estabilidad
- información sobre disposición de desecho
- Otros documentos aclaratorios
- Muestra física
- Patrones analíticos
- Recibo de la tasa por servicio

## 15. Confirmación de culminación de tramite

- > Enviar Colegio nacional de Farmacéuticos.
- > Descargar e imprimir documento para firma
- Declaración jurada

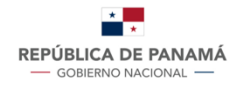

MINISTERIO DE SALUD

#### Portal Web Dirección Nacional de Farmacia y Drogas REGISTRO SANITARIO DE MEDICAMENTOS

|                                   | Paso 1 y 2 Paso 3 Paso 4 Paso 5 Paso 6 Paso 7 Paso 8 Paso 9 Paso 10 Paso 11 Paso 12 Paso 13 Paso 14                   |  |  |
|-----------------------------------|----------------------------------------------------------------------------------------------------|--|--|
| 1 DATOS DE LA SOLICITUD           |                                                                                                    |  |  |
| 1.1 Tipo de Solicitud             | O Nuevo Registro ⊜ Renovación                                                                                         |  |  |
| 1.2 Tipo de Registro              | CRegular ○ Abreviado                                                                                                  |  |  |
| 2 SELECCIONAR TIPO DE MEDICAMENTO |                                                                                                    |  |  |
| 2.1 Tipo de Medicamento           | Sintesis Química Biotecnológicos Homeopáticos Hudranos Radiofarmácos Biológicos Suplementos Alimenticios Fitofármacos |  |  |

| A                                              | $(\mathbf{A})$                                                           |
|------------------------------------------------|--------------------------------------------------------------------------|
| $\bigcirc$                                     | $\bigcirc$                                                               |
| ;                                              | 3 DATOS DEL PRODUCTO                                                     |
| 3.1 Nombre del producto                        |                                                                          |
| 3.2 Nombre del Principio Activo (Según D.C.I.) |                                                                          |
| 3.3 Concentración                              |                                                                          |
| 3.4 Forma Farmacéutica                         | ADHESIVO TISULAR  \$                                                     |
| 3.5 Vía de Administración                      | ADMINISTRACIÓN EN AGUA DE BEBIDA O EN LECHE                              |
| 3.6 Condición de Venta                         | <ul> <li>Prescripción Médica</li> <li>Sin Prescripción Médica</li> </ul> |
| 3.7 Código ATC                                 |                                                                          |
| 3.8 Descripción de Envase                      |                                                                          |
| 3.9 Vida Útil                                  |                                                                          |
|                                                |                                                                          |
|                                                |                                                                          |
| 3.10 Condiciones de almacenamiento             |                                                                          |
|                                                |                                                                          |
|                                                |                                                                          |
| 3.11 Presentaciones                            | o Comercial ⊖ Muestra Médica ⊖ Hospitalaria                              |
| 3.12 Arte de etiqueta                          |                                                                          |
|                                                | Seleccionar archivo ningún archivseleccionado Agregar                    |

| Paso 1 y 2 Paso 3         | Paso 4 Paso 5   Paso 6   Paso 7   Paso 8   Paso 9   Paso 10   Paso 11   Paso 12   Paso 13   Paso 14 |
|---------------------------|----------------------------------------------------------------------------------------------------|
| $\bigcirc$                | $\ni$                                                                                               |
| 4 DATOS DE LA E           | MPRESA FABRICANTE                                                                                   |
| 4.1 Correo electrónico    |                                                                                                    |
| 4.2 Nombre del Fabricante |                                                                                                    |
| 4.3 País                  | (Afganistán 🗘                                                                                       |
| 4.4 Dirección             |                                                                                                    |

Г

| Paso 1 y 2 Paso 3                                                                     | Paso 4         Paso 5         Paso 6         Paso 7         Paso 8         Paso 9         Paso 10         Paso 11         Paso 12         Paso 13         Paso 14 |
|---------------------------------------------------------------------------------------|----------------------------------------------------------------------------------------------------|
| $\bigcirc$                                                                            | ( )                                                                                                    |
| 8 DATOS DE LA EM                                                                      | PRESA SOLICITANTE                                                                                                    |
| 8.1 Número de RUC<br>8.2 Nombre de la Empresa Solicitante<br>8.3 Telefóno de Contacto |                                                                                                    |
| 8.4 Correo Electrónico                                                                |                                                                                                    |
| 8.5 Dirección                                                                         |                                                                                                    |

|                        | Paso 1 y 2    Paso 3    Paso 4    Paso 5    Paso 6    Paso 7 Paso 8    Paso 9    Paso 10    Paso 11    Paso 1 | 12 Paso 13 Paso 14 |
|------------------------|----------------------------------------------------------------------------------------------------|--------------------|
| $\bigotimes$           |                                                                                                    | ( )                |
|                        | 7 DATOS DEL DISTRIBUIDOR(ES)                                                                                  |                    |
| 7.1 Número de Licencia |                                                                                                    |                    |
|                        |                                                                                                    |                    |

|                        | Paso 1 y 2 Paso 3 Paso 4 Paso 5 Paso 6 Paso 7 Paso 8 Paso 9 Paso 10 Paso 11 Paso 12 Paso 13 P | Paso 14 |
|------------------------|-----------------------------------------------------------------------------------------------|---------|
| $\bigotimes$           | (  eq                                                                                         | •       |
|                        | 6 DATOS DEL TITULAR                                                                           |         |
| 6.1 Correo Electrónico |                                                                                               |         |
| 6.2 Nombre del Titular |                                                                                               |         |
| 6.3 Pais               | Afganistan 😜                                                                                  |         |
| 6.4 Dirección          |                                                                                               |         |
|                        |                                                                                               |         |

| -                            |                                            |  |  |  |
|------------------------------|--------------------------------------------|--|--|--|
| 5 DATOS DEL ACONDICIONADOR   |                                            |  |  |  |
|                              |                                            |  |  |  |
| 5.1 Correo Electrónico       |                                            |  |  |  |
| 5.2 Tipo de Acondicionador   | o Primario ⊜Primario/Secundario ⊜No Aplica |  |  |  |
| 5.3 Nombre de Acondicionador |                                            |  |  |  |
| 5.4 País                     | Afganistán ¢                               |  |  |  |
|                              |                                            |  |  |  |
|                              |                                            |  |  |  |
| 5.5 Dirección                |                                            |  |  |  |
|                              |                                            |  |  |  |
|                              |                                            |  |  |  |

|                              | Paso 1 y 2   Paso 3   Paso 4 Paso 5 Paso 6   Paso 7   Paso 8   Paso 9   Paso 10   Paso 11 | Paso 12 Paso 13 Paso 14 |
|------------------------------|-------------------------------------------------------------------------------------------|-------------------------|
| $\bigcirc$                   |                                                                                           | $\ni$                   |
|                              | 5 DATOS DEL ACONDICIONADOR                                                                |                         |
| 5.1 Correo Electrónico       |                                                                                           |                         |
| 5.2 Tipo de Acondicionador   | • Primario OPrimario/Secundario No Aplica                                                 |                         |
| 5.3 Nombre de Acondicionador |                                                                                           |                         |

| Paso 1 y 2 Paso 3                  | Paso 4 Paso 5 Paso 6 Paso 7 Paso 8 Paso 9 Paso 10 Paso 11 Paso 12 Paso 13 Paso 14 |
|------------------------------------|-----------------------------------------------------------------------------------|
| $\bigcirc$                         |                                                                                   |
| 9 DATOS DEL REPRESENTANTE I        | EGAL DE LA EMPRESA SOLICITANTE                                                    |
| 9.1 Número de Cédula               | ⇒                                                                                 |
| 9.2 Nombre del Representante Legal |                                                                                   |
| 9.3 Teléfono de Contacto           |                                                                                   |
| 9.4 Correo Electrónico             |                                                                                   |
| 9.5 Dirección                      |                                                                                   |

|                           | (Para 4 in 2) (Para 4) (Para 4) (Para 4) (Para 4) (Para 4) (Para 4) (Para 4) (Para 44) (Para 44) (Para 44) |
|---------------------------|----------------------------------------------------------------------------------------------------|
|                           | Paso 1 y Z Paso 3 Paso 4 Paso 5 Paso 6 Paso 7 Paso 6 Paso 7 Paso 10 Paso 11 Paso 12 Paso 13 Paso 14        |
| $\bigotimes$              | ( )                                                                                                    |
|                           | 10 DATOS DEL ABOGADO                                                                                       |
| 10.1 Número de Cédula     |                                                                                                    |
| 10.2 Nombre del Abogado   |                                                                                                    |
| 10.3 Teléfono de Contacto |                                                                                                    |
| 10.4 Correo Electrónico   |                                                                                                    |
| 10.5 Dirección            |                                                                                                    |
| 10.6 Número de Idoneidad  |                                                                                                    |

|                              | Paso 1 y 2    Paso 3    Paso 4    Paso 5    Paso 6    Paso 7    Paso 8    Paso 9    Paso 10    Paso 11    Paso 12    Paso 13    Paso 14 |
|------------------------------|----------------------------------------------------------------------------------------------------|
| $\bigcirc$                   | $(\bigcirc)$                                                                                                    |
|                              | 11 DATOS DEL FARMACEUTICO                                                                                                    |
| 11.1 Número de Cédula        |                                                                                                    |
| 11.2 Número de Idoneidad     |                                                                                                    |
| 11.3 Nombre del Farmacéutico |                                                                                                    |
| 11.4 Teléfono de Contacto    |                                                                                                    |
| 11.5 Correo Electrónico      |                                                                                                    |
| 11.6 Direcciones             |                                                                                                    |
|                              |                                                                                                    |
|                              |                                                                                                    |
|                              |                                                                                                    |

| Paso 1 y 2   Pas                                                           | io 3   Paso 4    Paso 5    Paso 6    Paso 7    Paso 8    Paso 9    Paso 10    Paso 11    Paso 12    Paso 13    Paso |
|----------------------------------------------------------------------------|----------------------------------------------------------------------------------------------------|
| 12 M                                                                       | IONOGRAFÍA                                                                                                    |
| 12.1 Nombre del Medicamento<br>12.2 Composición Cualitativa y Cuantitativa |                                                                                                    |
| 12.3 Forma Farmacéutica                                                    |                                                                                                    |
| 12.4 Estructura y Nombre Químico del Principio Activo                      |                                                                                                    |
| 12.5 Propiedades Farmacológicas                                            |                                                                                                    |
| 12.6 Propiedades Farmacodinámicas y Farmacocinéticas                       |                                                                                                    |
| 2.7 Indicaciones Terapéuticas                                              |                                                                                                    |
| 12.8 Contraindicaciones                                                    |                                                                                                    |
| 12.9 Advertencias y Precauciones Especiales de Empleo                      |                                                                                                    |
| 12.10 Embarazo y Lactancia                                                 |                                                                                                    |
| 12.11 Efectos sobre la capacidad de conducir y manejar maquinaria          |                                                                                                    |
| 12.12 Interacciones con otros medicamentos y otras formas de interacción   |                                                                                                    |
| 12.13 Reacciones Adversas                                                  |                                                                                                    |
| 12.14 Posología y Forma de Administración                                  |                                                                                                    |
| 12.15 Sobredosificación                                                    |                                                                                                    |
|                                                                            |                                                                                                    |

| Paso 1 y 2                                                       | Paso 3    Paso 4    Paso 5    Paso 6    Paso 7    Paso 8    Paso 9    Paso 10    Paso 11    Paso 12    Paso 13    Paso 14 |
|------------------------------------------------------------------|----------------------------------------------------------------------------------------------------|
| $\bigotimes$                                                     | ( )                                                                                                    |
| 13 DATO                                                          | OS FARMACÉUTICOS                                                                                                    |
| 13.1 Lista de Excipientes                                        |                                                                                                    |
| 13.2 Incompatibilidad                                            |                                                                                                    |
| 13.3 Período de Validez                                          |                                                                                                    |
| 13.4 Precauciones especiales de conservación                     |                                                                                                    |
| 13.5 Naturaleza y contenido del envase                           |                                                                                                    |
| 13.6 Fabricante del Producto                                     |                                                                                                    |
| 13.7.1 Fecha de revisión de texto<br>13.7.2 Versión de documento |                                                                                                    |
| 13.8 Referencias Bibliográficas                                  |                                                                                                    |
| 13.9 Forma de Preparación                                        |                                                                                                    |
| 13.10 Elaborado/Revisado por<br>13.11 Aprobado por               |                                                                                                    |

#### Paso 1 y 2 Paso 3 Paso 4 Paso 5 Paso 6 Paso 7 Paso 8 Paso 9 Paso 10 Paso 11 Paso 12 Paso 13 Paso 14

|                                                                                                    | 14 ADJUNTOS                                   |  |  |  |
|----------------------------------------------------------------------------------------------------|-----------------------------------------------|--|--|--|
| 14.2 Poder Original                                                                                                    | Seleccionar archivo ningún archivseleccionado |  |  |  |
| 14.3 Certificado de Libre Venta o Producto Farmacéutico                                                                  | Seleccionar archivo ningún archivseleccionado |  |  |  |
| 14.4 Certificado de Buenas Prácticas de Manufactura                                                                      | Seleccionar archivo ningún archivseleccionado |  |  |  |
| 4.5 Fórmula Cuali-Cuantitativa                                                                                           | Seleccionar archivo ningún archivseleccionado |  |  |  |
| 4.6 Método de Análisis                                                                                                   | Seleccionar archivo ningún archivseleccionado |  |  |  |
| 4.7 Certificado de Análisis                                                                                              | Seleccionar archivo ningún archivseleccionado |  |  |  |
| 4.8 Especificaciones del Producto Terminado                                                                              | Seleccionar archivo ningún archivseleccionado |  |  |  |
| 4.9 Clave de Lote                                                                                                    | Seleccionar archivo ningún archivseleccionado |  |  |  |
| 4.10 Prospecto O Inserto (cuando aplique)                                                                                | Seleccionar archivo ningún archivseleccionado |  |  |  |
| 4.11 Monografía                                                                                                    | Seleccionar archivo ningún archivseleccionado |  |  |  |
| 4.12 Estudios de Estabilidad                                                                                             | Seleccionar archivo ningún archivseleccionado |  |  |  |
| 1.13 Información sobre disposición de desecho                                                                            | Seleccionar archivo ningún archivseleccionado |  |  |  |
| 1.14 Otros Documentos Aclaratorios                                                                                       | Seleccionar archivo ningún archivseleccionado |  |  |  |
| 4.16 Muestra Física                                                                                                    | Seleccionar archivo ningún archivseleccionado |  |  |  |
| 1.17 Patrones Analíticos                                                                                                 | Seleccionar archivo ningún archivseleccionado |  |  |  |
| 1.18 Recibo de la Tasa por Servicio                                                                                      | Seleccionar archivo ningún archivseleccionado |  |  |  |
| 15 CONFIRMA                                                                                                    | CIÓN DE CULMINACIÓN DE TRÁMITE                |  |  |  |
| Enviar Colegio Nacional de Farmacéuticos. Recibo de pago                                                                 | Seleccionar archivo ningún archivseleccionado |  |  |  |
| Descargar e Imprimir documento para Firma                                                                                | Seleccionar archivo ningún archivseleccionado |  |  |  |
| 6.1Declaración Jurada<br>□ Declaro bajo juramento que la información suministrada a través de esta solicitud es correcta |                                               |  |  |  |
|                                                                                                    |                                               |  |  |  |
|                                                                                                    |                                               |  |  |  |

Una vez confirmada la declaración de usuario, se mostrará el icono de guardar, que, al seleccionarlo, la información queda guardada.

Una vez finalizado el formulario, la pantalla debe mostrar la siguiente información, se comparte el número de seguimiento.

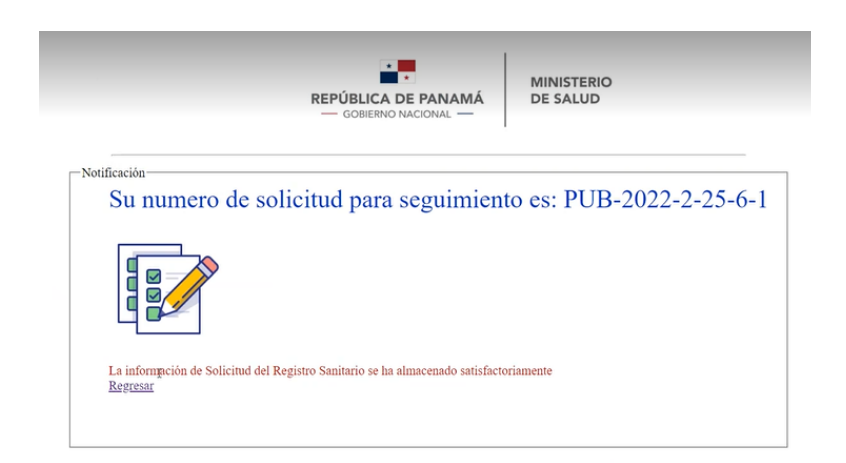

# V. CONSULTA DE TRAMITE

#### A. Para conocer el estado del trámite:

 Buscar la barra de opciones (procesos, consultas, configuración y regresar), y seleccionar consultas, se desplegará los tramites, en este caso, se selecciona consulta de trámite – Registro sanitario de medicamentos.

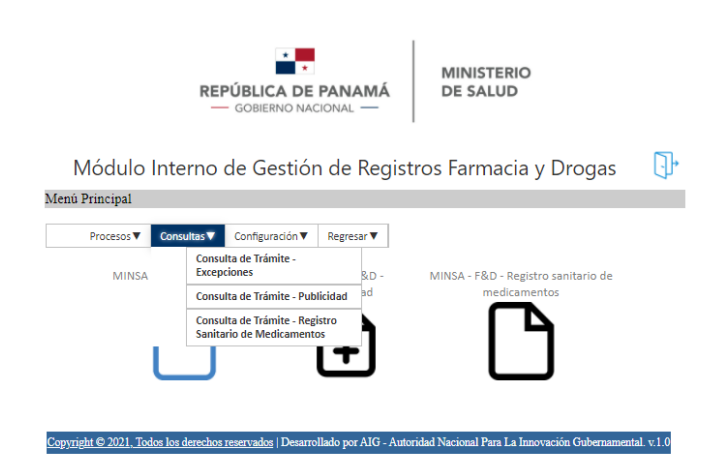

2. Una vez seleccionado el grupo de tramite que se quiere consultar, la pantalla mostrará un cuadro, que tiene los tramites que el usuario en cuestión haya iniciado. Este cuadro muestra el número de solicitud, fecha, cedula, solicitante, correo, laboratorio y producto de cada tramite, información con la cual se puede identificar el trámite por consultar.

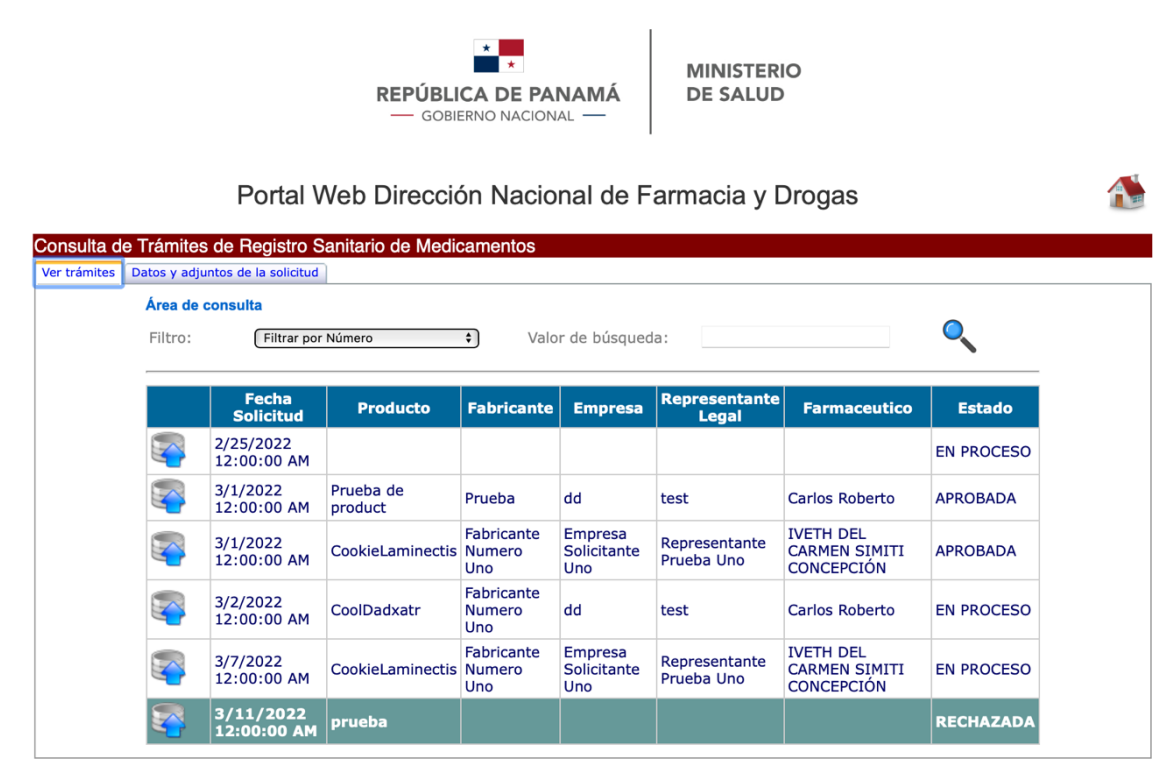

Otra opción para encontrar el trámite que se desea, es posible filtrar por número, representante legal, nombre del producto o farmacéutica.

|                 | Módulo Interno de Gestión de Registros Farmacia y Drogas |                                 |                                    |               |              |                  |                  |
|-----------------|----------------------------------------------------------|---------------------------------|------------------------------------|---------------|--------------|------------------|------------------|
| Consulta de Tra | ámites de<br>Datos y a                                   | Excepción<br>Edjuntos de la so  | licitud                            |               |              |                  |                  |
|                 | Área de consulta                                         |                                 |                                    |               |              |                  |                  |
|                 | Filtro: Filtrar por Número Valor de búsqueda:            |                                 |                                    |               |              |                  |                  |
|                 |                                                          | Num Filtrar p<br>Soli Filtro po | or Nombre del F<br>or Farmacéutico | Producto      | Solicitante  | Correo           | Laboratorio      |
|                 | 3                                                        | TEST                            |                                    | 8-789-<br>545 | Tomas Bianco | tomas@aig.gob.pa | Laboratorio Test |

3. Una vez identificado el trámite a consultar, se debe seleccionar el icono a la izquierda.

| <b></b>  | ERS-2022- | 2/14/2022  | E-8-   | Test Nombre |
|----------|-----------|------------|--------|-------------|
|          | 2-14-6-2  | 1:10:44 PM | 150644 | Apellido    |
| <b>a</b> | ERS-2022- | 2/14/2022  | E-8-   | Test Nombre |
|          | 2-14-6-3  | 2:12:03 PM | 150644 | Apellido    |

4. Una vez se selecciona el icono, se muestra la información del estado del trámite, en el cuadro, se debe mostrar los cambios que el funcionario le indique al usuario mientras que se cumpla el ciclo del trámite y en el **cuadro rojo** muestra si el tramite es aprobado o rechazado.

| onsulta de Trámites de                            | Registro Sanitario de Medicamentos                                                                                                    |
|---------------------------------------------------|----------------------------------------------------------------------------------------------------|
| er trámites Datos y adjuntos                      | de la solicitud                                                                                                    |
|                                                   | Información de las resoluciones                                                                                                    |
| Estado actua                                      | -En fecha 2022-03-11 11:59:00 se indicó = NO SE LLENARON LOS ADUNTOS<br>-En fecha 2022-03-11 11:59:09 se indicó = NO SE LLENARON LOS ADUNTOS<br>-En fecha 2022-03-11 11:59:27 se indicó = NO SE LLENARON LOS ADUNTOS<br>] |
|                                                   | 1 DATOS DE LA SOLICITUD                                                                                                    |
| 1.1 Tipo de Solicitud                             | N                                                                                                    |
| 1.2 Tipo de Registro                              | A                                                                                                    |
| 2.1 Tipo de Medicamento                           | 2 SELECCIONAR TIPO DE MEDICAMENTO                                                                                                    |
|                                                   | 3 DATOS DEL PRODUCTO                                                                                                    |
| 3.1 Nombre del producto                           | prueba                                                                                                    |
| 3.2 Nombre del Principio<br>Activo (Según D.C.L.) | prueba                                                                                                    |
| 3.3 Concentración                                 | prueba 11 de marzo                                                                                                    |
| 3.4 Forma Farmacéutica                            | CÁPSULA                                                                                                    |
| 3.5 Vía de Administración                         | VÍA ORAL                                                                                                    |
| 3.6 Condición de Venta                            | CP                                                                                                    |
| 3.7 Código ATC                                    | hhhh                                                                                                    |
| 3.8 Descripción de Envase                         | 111                                                                                                    |
| 3.9 Presentaciones<br>3.10 Arte de etiqueta       |                                                                                                    |
| Código Presentación Eti                           | queta Archivo                                                                                                    |
| 38 CO CA                                          | JA DE CARTÓN CON FRASCO DE 5 GOTABIOTIC SOL OFT CASO 48131 ETIQUETAS.pdf                                                                                                    |

5. Selecciona el icono imprimir

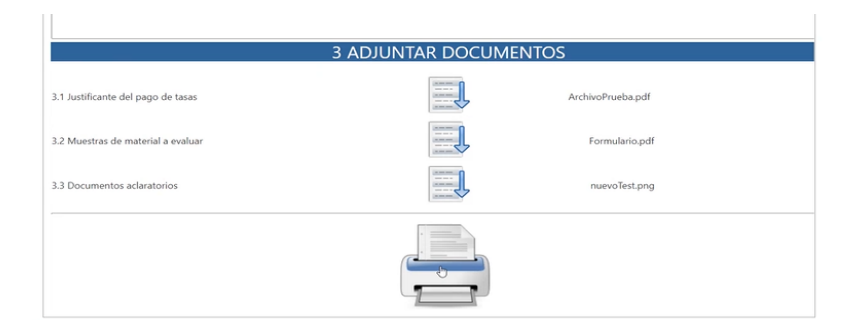

6. Se desplegará el documento final que necesita el usuario, con la firma de la directora de Ministerio de Salud.

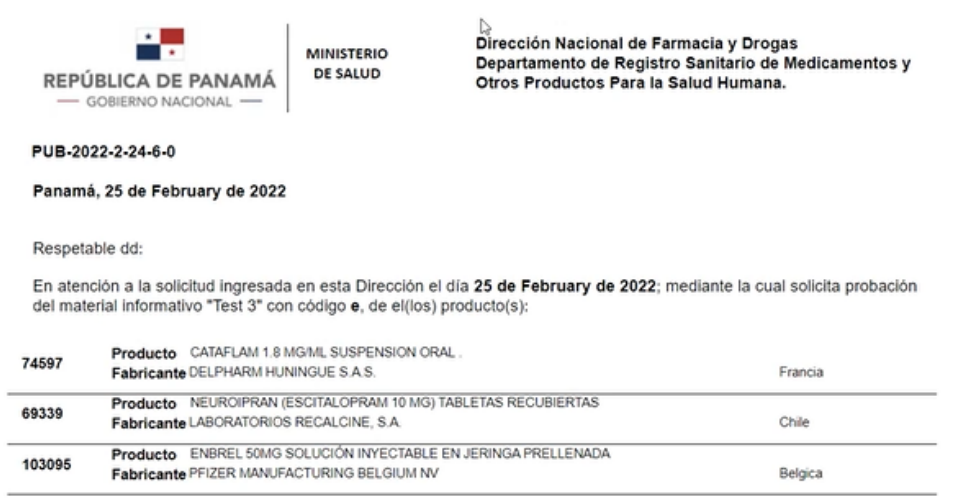

Aprobado! - Segun ley y decreto 10203

## VI. SALIR

Para salir de esta sección, se selecciona del icono de casa, y el cual lleva al menú principal.

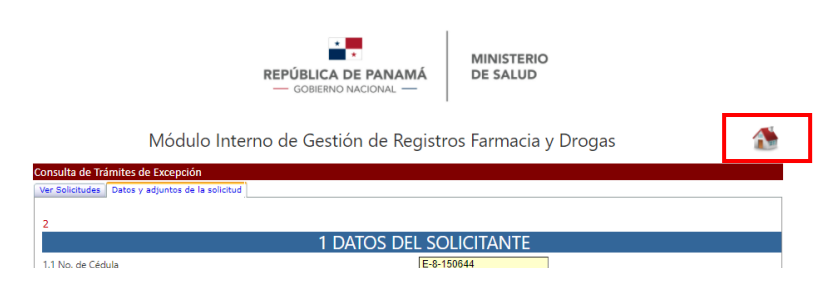

Estando en el menú principal, se selecciona el icono en azul para salir de la sesión.

| REPÚBLICA DE PANAMÁ<br>GOBIERNO NACIONAL —                                                                                                    |  |  |
|----------------------------------------------------------------------------------------------------|--|--|
| Módulo Interno de Gestión de Registros Farmacia y Drogas                                                                                                    |  |  |
| Menú Principal                                                                                                    |  |  |
| Procesos♥     Consultas♥     Configuración♥     Regresar♥       MINSA - F&D - Excepción de<br>registro     MINSA - F&D -<br>Publicidad     MINSA - F&D -<br>medicamentos |  |  |